# MS Excel - Připojení k datovému zdroji

#### 1. Pás karet Data, vybrat druh připojení Z jiných zdrojů, vybrat Ze Služby pro analýzu:

| X d                  | 7 - 01    | - 17       |                      |                                          | -                                                 |                                                          |                         |                             | Transa in                                |                          | Selit2 - 1                    | Aicrosoft E | xcel                     |
|----------------------|-----------|------------|----------------------|------------------------------------------|---------------------------------------------------|----------------------------------------------------------|-------------------------|-----------------------------|------------------------------------------|--------------------------|-------------------------------|-------------|--------------------------|
| Soubor               | Domů      | i v        | ložení               | Rozložení s                              | tránky V:                                         | zorce Data                                               | Revize                  | Zobrazení                   | Doplňky                                  | PowerPivot               |                               |             |                          |
| Z aplikace<br>Access | Z<br>webu | Z<br>textu | Z jinjch<br>zdrojů * | Existující<br>připojení                  | Aktualizovat<br>vše *                             | Připojení<br>Připojení<br>Vlastnosti<br>SO Upravit odkaz | 24 A                    | se Filtr                    | K Vymazat<br>S Použit znov<br>Y Upřesnit | Text do Od<br>sloupců du | ebrat Ověler<br>plicity dat v | i Stoudt (  | Citlivostní<br>analýza * |
|                      | Nači      | st exter   | 19                   | Ze serveru                               | SQL Server                                        |                                                          |                         |                             |                                          | -                        | Datové ná                     | stroje      |                          |
| -                    | A1        |            | L m                  | Excel ve for                             | mé tabulky ne                                     | eni k tabulce server                                     | enční tabulá            | y.                          | data do apokace                          | -                        |                               |             |                          |
| 1                    | s         | В          | 1                    | Ze Služby p<br>Umožňuje v<br>Importuje o | pro analýzu<br>vytvořit připoj<br>šata do aplika  | eni k datové krychli<br>ce Excel ve formě ta             | Slutby pro a            | nalýzu serv<br>iestaiy kont | eru SQL Server.<br>Lingenční tabulky     | к                        | L                             | M           | ß                        |
| 2 3                  |           |            |                      | Z importu e<br>Umožňuje                  | dat XML<br>oteviit nebo n                         | iamapovat soubor 3                                       | OML v aplikas           | i Excel.                    |                                          |                          |                               |             |                          |
| 4<br>5               |           |            | 13                   | Z Průvodce<br>Umožňuje                   | r datovým přij<br>import dat pro                  | pojením<br>> formát, který neni                          | uveden v se             | mamu, a to                  | pomocí Průvodce                          | (                        |                               |             |                          |
| 6<br>7               |           |            | 1                    | datovým př<br>Z aplikace I<br>Umožňuje   | ipojenim a ro:<br>Microsoft Que<br>import dat pro | zhrani OLEDB.<br>N <b>y</b><br>5 formát, který neni      | uveden v se             | mamu, a to                  | pomocí Průvodce                          |                          |                               |             |                          |
| 8                    |           |            | 12083                | dotazem a                                | rozhrani ODB                                      | с.                                                       | 1017-122-122-124-1<br>1 |                             | 5 m                                      |                          |                               |             |                          |
| 9                    |           |            |                      |                                          |                                                   |                                                          |                         |                             |                                          |                          |                               |             |                          |
| 10                   |           |            |                      |                                          |                                                   |                                                          |                         |                             |                                          |                          |                               |             |                          |
| 12                   |           |            |                      |                                          |                                                   |                                                          |                         |                             |                                          |                          |                               |             |                          |

61 **S** 

2. V rámci Průvodce datovým připojením zadat:

| Pruvodce datovym pripojenim                                                                                                    |                                                      |               |
|----------------------------------------------------------------------------------------------------|------------------------------------------------------|---------------|
| <b>Připojit k databázovému</b><br>Zadejte informace požadova                                                                                                    | serveru<br>ané pro připojení k databázovému serveru. |               |
| 1. Název <u>s</u> erveru:<br>2. Přihlašovací údaje<br><sup>●</sup> Použít <u>o</u> věřování sysi<br><sup>●</sup> Použít <u>n</u> ásledující už<br><u>U</u> živatelské jméno:<br><u>H</u> eslo: | tému Windows<br>ivatelské jméno a heslo              |               |
|                                                                                                    | Storno < Zpět Dal                                    | ší > Dokončit |

- Název serveru: TC-CLS01SQL
- Přihlašovací pověření: Použít ověřování systému Windows
- Stisknout Další

Provede se autorizace oproti analytické vrstvě. Bude-li nastavení sítě v pořádku měl by postup vypadat dále následovně:

### 3. V rámci Průvodce datovým připojením zadat:

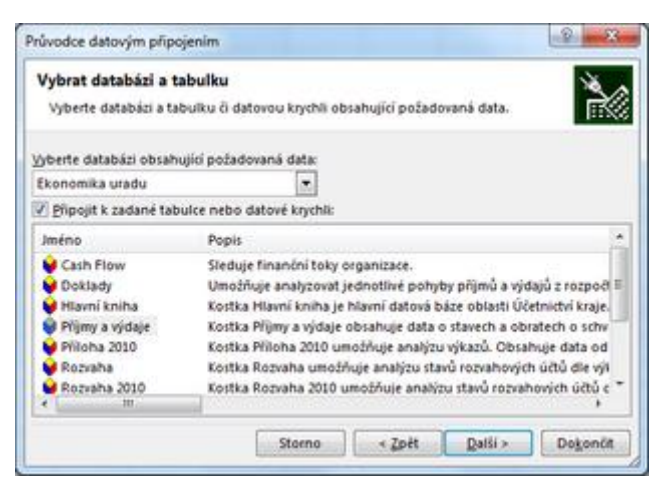

- Vybrat databázi obsahující požadovaná data (vybrat z lišty)
- Připojit k zadané tabulce nebo datové krychli: Zatrženo
- Vybrat databázi: Příjmy a výdaje
- Stisknout Dokončit
- 4. Importovat data:
- Sestava kontingenční tabulky Zatrhnout
- Umístění dat: Existující list =\$A\$1

#### Stisknout OK

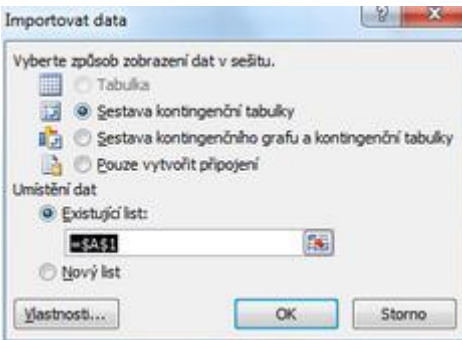

Dále by bylo vhodné ověřit "stabilitu" připojení. (Historicky se v případech nestandardních konfigurací sítě stávalo, že i když se povedl "connect" tak pak připojení různě "padalo"):

## MS Excel - Příprava kontingenční tabulky

Bude vytvořena tabulka Přehled příjmů a výdajů rozpočtu krajského úřadu v čase - dle druhového členění

Základní "prázdný" pohled s připojeným datovým zdrojem. (aktivní buňka musí být v poli kontingenční 1. tabulky)

| 2                                                                                                    | - 0 - =                 | 1.4      |                                                                                 |                 | Selit2 -                                    | Microsof           | t Excel             | -                     | -                                          |                              | Nästroj          | e kontinge                                                                                 | mčni tabu                   | ty look                                                                                     | ×                        |
|----------------------------------------------------------------------------------------------------|-------------------------|----------|---------------------------------------------------------------------------------|-----------------|---------------------------------------------|--------------------|---------------------|-----------------------|--------------------------------------------|------------------------------|------------------|--------------------------------------------------------------------------------------------|-----------------------------|---------------------------------------------------------------------------------------------|--------------------------|
| Soubor                                                                                                    | Domů VI                 | oženi Ro | ozložení strání                                                                 | y Vz            | orce Dat                                    | a Rev              | ze Zobraz           | eni Do                | plňky Powe                                 | erPivot                      | Možr             | osti                                                                                       | Návrh                       | ۵ 0                                                                                         |                          |
| Kontingenčni<br>tabulka -                                                                                                    | Aktivní pole            | ni pole  | <ul> <li>Výběr skr</li> <li>Oddělit</li> <li>Skupino</li> <li>Skupin</li> </ul> | upiny<br>répole | 21 <u>A</u> Z<br>A↓ Seladit<br>Seladit a fi | Viožit<br>průřez * | Aktualizovat<br>Dat | Změnit<br>zdroj dat + | Vymazat •<br>Vybrat •<br>Pfesunout<br>Akce | Výpočty                      | 載<br>N<br>設<br>の | antingenör<br>ástroje OL/<br>tlivostní ar<br>Nástroje                                      | ni graf<br>AP +<br>nalýza + | <ul> <li>Seznam pol</li> <li>Tlačitka +/-</li> <li>Záhlavi pol</li> <li>Zobrazit</li> </ul> |                          |
| A                                                                                                    | 1                       | • (*     | fx.                                                                             |                 |                                             |                    |                     |                       |                                            |                              |                  |                                                                                            |                             |                                                                                             | *                        |
| A 1 2                                                                                                    | 8                       | c        | D                                                                               | E               | F                                           | G                  | н                   | I                     | J<br>Výběr                                 | ×<br>polí pr                 | 0                | Seznam y<br>Zvolte po<br>sestavy:                                                          | poli kontin<br>de, které d  | igenční tabulky<br>hcete přidat do                                                          | • ×                      |
| Kontingenčni tabulka 1     Chcete-li vytvořit sestavu,     zvolte pole ze seznamu poli     kontingenční tabulky.     7     8     9 |                         |          |                                                                                 |                 |                                             |                    |                     |                       | zobra:<br>filtrov<br>kontin<br>tabulk      | zení a<br>ání<br>genční<br>y |                  | Coraty     Cerpáno     Rezervováno     Rozpočet schválený     Rozpočet upravený     Szav č |                             |                                                                                             | •                        |
| 10<br>11<br>12<br>13<br>14<br>15                                                                                                   |                         | 富品       |                                                                                 |                 |                                             |                    |                     |                       |                                            |                              |                  | Přetáhně<br>oblasti:<br>V Filt                                                             | ite pole do<br>sestavy      | jedné z následuj<br>M Popisk                                                                | ióch<br>ny sloupců       |
| 16 Zobra.<br>17 kontin<br>18 tabulk<br>19<br>20                                                                                    | zovaná<br>igenční<br>ia |          |                                                                                 |                 |                                             |                    | ] (                 |                       |                                            |                              | *                | Dop                                                                                        | inky řádků<br>žit aktualiza | Σ Hodro                                                                                     | o <b>ty</b><br>tuskzovat |
| 20<br>H K F H<br>Připraven                                                                                                    | Listi / 🖓               |          |                                                                                 |                 |                                             | [                  | ]4                  |                       |                                            |                              | • 0              |                                                                                            | žt aktualize                | A obor be                                                                                   | voslauti                 |

Seznam polí kontingenční tabulky - výběr polí, které budou tvořit řádky, sloupce, pole a filtry kontingenční 2. tabulky. Zde postupně přetažením myší vybereme:

- Hodnoty: Čerpáno
- Popisky sloupců: Historie
- Popisky řádků: Pol
- Filtr sestavy: (prázdné)

Dále je třeba případně vhodně formátovat (např. vložit název tabulky, zformátovat pole hodnot, nastavit šířku sloupců, nastavit podnmíněné formátování atp.)

Zobrazenou kontingenční tabulku lze dále drillovat - přes přepínač lze zobrazit podrobnější úroveň

| Z                                                                                                    | Metadata_ver6.a                                | lsx - Microsoft Excel                                                                                                    | _                                                                                                    | Nistroje ko                                                                                                    | ntingenční tabulky                                                                                                    |                                                                                                   |  |
|----------------------------------------------------------------------------------------------------|------------------------------------------------|----------------------------------------------------------------------------------------------------|----------------------------------------------------------------------------------------------------|----------------------------------------------------------------------------------------------------|----------------------------------------------------------------------------------------------------|---------------------------------------------------------------------------------------------------|--|
| Soubor Domů Vložení Rozložení strá                                                                                                    | nky Vzorce Data                                | Revize Zobr                                                                                                    | azeni Vývojář D                                                                                                    | oplňky Možnosti                                                                                                    | Návrh                                                                                                    | a 🕜 🕳 🗗 )                                                                                         |  |
| Calibri + 11 + A<br>Violiti<br>Schrämka / Pismo                                                                                       | x* = = = ≫-<br>• ■ = = i≭ i<br>G Zarovsáni     | 部 Obecný<br>第 図・ 切・ M                                                                                                    | - 100 Po<br>000 128 428 - 550<br>isto 12                                                                                                    | dmíněné formátování =<br>rmátovat jako tabulku<br>hy buňky =<br>Styly                                                                             | and Viaiti +<br>■ <sup>46</sup> Odstranit +<br>Buñky                                                                                                  | Σ ·<br>Sefacit a Najit a<br>2 ·<br>fitrovat · vybrat<br>Úpravy                                    |  |
| A7 + - fx 1-                                                                                                    | DAŇOVÉ PŘÍJMY                                  |                                                                                                    |                                                                                                    |                                                                                                    |                                                                                                    |                                                                                                   |  |
| A                                                                                                    |                                                | В                                                                                                    | C                                                                                                    | D                                                                                                    | Seznam poli konting                                                                                                    | enční tabulky 🔻 🕯                                                                                 |  |
| 2         3 Čerpáno         4 Popisky řádků         5 * FINANCOVÁNÍ         6 * PŘÍJMY         7 ************************************ | Po<br>vých výnosů<br>msku<br>činností a služeb | pisky sloupců v<br>2002<br>76 894 449,82 Kč<br>141 439 107,71 Kč<br>399 221 413,00 Kč<br>228 440 278,00 Kč<br>170 688 185,00 Kč<br>92 950,00 Kč<br>12 543 756,21 Kč<br>- Kč<br>729 673 938,50 Kč | 2003<br>122 860 203,66 Kč<br>3 424 347 114,22 Kč<br>449 033 342,00 Kč<br>189 316 193,00 Kč<br>475 900,00 Kč<br>87 360 446,69 Kč<br>14 458 570,00 Kč<br>2 873 494 755,53 Kč | 2004<br>92 198 079,<br>3 588 927 912,<br>489 791 537,<br>286 855 697,<br>202 167 930,<br>767 910,<br>97 979 261,<br>54 787 420,<br>2 946 369 693, | Vote poe, které ch<br>sestavy:<br>3 Ucora<br>3 Qua Dalá pole<br>9 Org<br>3 Akce - Org<br>9 Organizace<br>0 Organizace<br>1 Organizace<br>1 Organizace | Corra<br>a Dalili pole<br>g<br>Akce - Org<br>ganizace<br>[Organizace<br>]<br>Orj<br>a Dalili pole |  |
| 15 Celkový součet                                                                                                    | 2                                              | 129 089 315,78 Kč                                                                                                    | 6 602 973 821,12 Kč                                                                                                    | 3 495 729 832,<br>6 993 459 664,                                                                                                    | Přetáhněte pole do je<br>oblastí:                                                                                                    | rdné z následujících                                                                              |  |
| 16                                                                                                    |                                                |                                                                                                    |                                                                                                    |                                                                                                    | V Fibr sestavy                                                                                                    | Popisky sloupeů                                                                                   |  |
| 17<br>18<br>19                                                                                                    |                                                |                                                                                                    |                                                                                                    |                                                                                                    |                                                                                                    | Rok - Měsíc 💌                                                                                     |  |
| 20                                                                                                    |                                                |                                                                                                    |                                                                                                    |                                                                                                    | Popisky řádků                                                                                                    | Σ Hodnoty                                                                                         |  |
| 22<br>23<br>24                                                                                                    |                                                |                                                                                                    |                                                                                                    |                                                                                                    | Pol *                                                                                                    | Čerpáno 👻                                                                                         |  |
| 25.<br>H ↔ H Datove_zdroje / Datove_kostky<br>Přípraven □                                                                             | Analyticke_databaz                             | e DDA                                                                                                    | a                                                                                                    | ► 0<br>[                                                                                                    | Odložit aktualizac                                                                                                    | irozio Aktualizovat                                                                               |  |